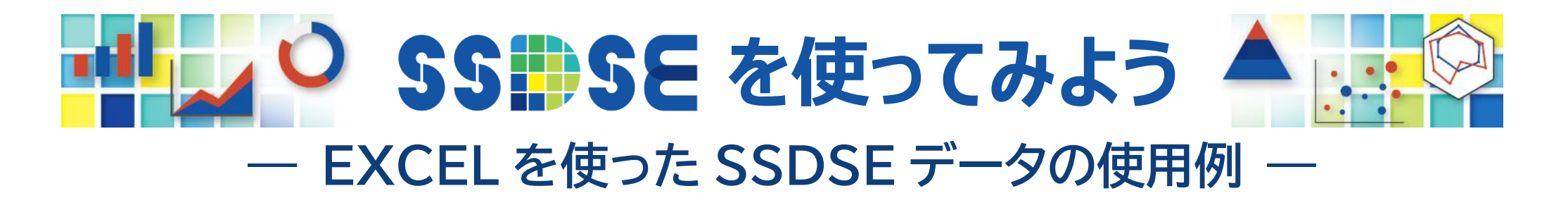

# 第1回 生鮮肉の支出金額【解説編】

◎ SSDSE-家計消費から、都道府県庁所在市別の生鮮肉(牛肉、豚肉、鶏肉)の支出金額を抜き出して使用します。

| 使用データ | \$ | SSDSE-家計消費 2024年版(SSDSE-C-2024)   |    |  |  |  |  |
|-------|----|-----------------------------------|----|--|--|--|--|
| 分析の内容 | \$ | データのばらつき、平均、四分位数、箱ひげ図、度数分布、ヒストグラム |    |  |  |  |  |
| 【目次】  | 2  | データをプロットしてみる ▶ EXCELでの作図方法        | 2  |  |  |  |  |
|       | 3  | 平均値や四分位数などを計算する ▶ 四分位数についての補足     | 5  |  |  |  |  |
|       |    | ► EXCELでの計算方法                     | 6  |  |  |  |  |
|       | 4  | 箱ひげ図を作成する ▶ 箱ひげ図についての補足           | 7  |  |  |  |  |
|       |    | ▶ EXCELでの作図方法                     | 8  |  |  |  |  |
|       | 5  | ヒストグラムを作成する ▶ EXCELでの度数分布表の計算方法   | 10 |  |  |  |  |
|       |    | ▶ EXCELでのヒストグラムの作図方法              | 11 |  |  |  |  |
|       |    |                                   |    |  |  |  |  |

※ この資料では、EXCEL2016 を使用しています。

## 2 データをプロットしてみる ▶ EXCELでの作図方法

- ◎ 各品目を1系列とする散布図として作図します。
  (散布図:XとYの2つの値を持つデータの集まりを、横軸位置がX、縦軸位置がYの点の集まりとして表示したグラフ)
- 1 各品目の**横軸位置を示す列(右図のA、C、E)を追加**し、それぞれ同じ数値を入れておきます。

(ここでは、牛肉=1、豚肉=2、鶏肉=3としています。)

2 まず、牛肉のデータの散布図を作成します。
 AとB(太線で囲んだ範囲)を選択した状態で、
 挿入 > グラフ → グラフの挿入 を表示
 すべてのグラフ > 散布図 を選択
 下図のように選択し、OKをクリックすると、

**右下図**のように散布図が表示されます。

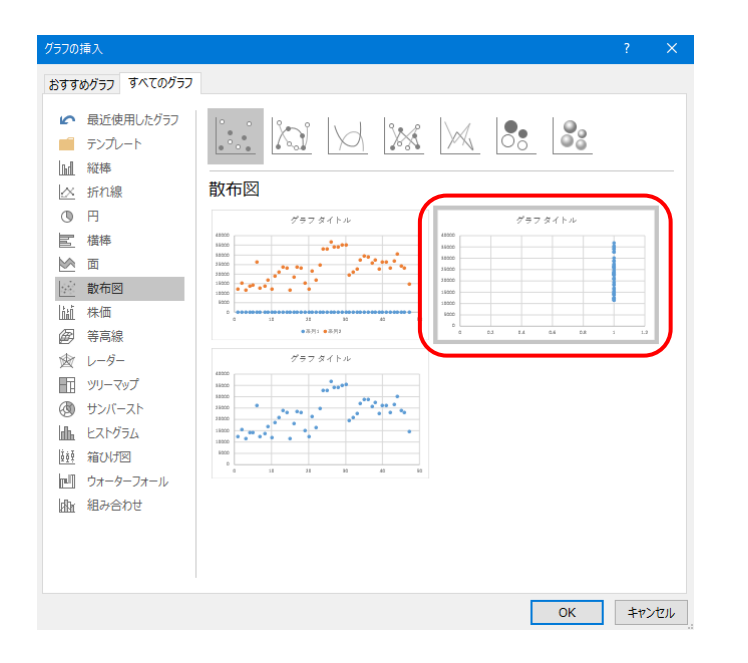

|        |      |      | (A) | B     | ( <b>C</b> ) | D     | (E) | (F)   |
|--------|------|------|-----|-------|--------------|-------|-----|-------|
| 地域コード  | 都道府県 | 市    | X 1 | 牛肉    | X 2          | 豚肉    | Х З | 鶏肉    |
| R01100 | 北海道  | 札幌市  | 1   | 12463 | 2            | 32698 | 3   | 16903 |
| R02201 | 青森県  | 青森市  | 1   | 15301 | 2            | 33418 | 3   | 16536 |
| R03201 | 岩手県  | 盛岡市  | 1   | 11409 | 2            | 32621 | 3   | 14742 |
| R04100 | 宮城県  | 仙台市  | 1   | 13876 | 2            | 32951 | 3   | 16521 |
| R05201 | 秋田県  | 秋田市  | 1   | 14047 | 2            | 35183 | 3   | 16664 |
| R06201 | 山形県  | 山形市  | 1   | 26151 | 2            | 34770 | 3   | 16655 |
| R07201 | 福島県  | 福島市  | 1   | 12587 | 2            | 37301 | 3   | 14432 |
|        | •    |      |     |       |              | •     |     |       |
| R41201 | 佐賀県  | 佐賀市  | 1   | 26217 | 2            | 29569 | 3   | 19397 |
| R42201 | 長崎県  | 長崎市  | 1   | 23218 | 2            | 30844 | 3   | 18188 |
| R43100 | 熊本県  | 熊本市  | 1   | 26483 | 2            | 30612 | 3   | 20691 |
| R44201 | 大分県  | 大分市  | 1   | 30256 | 2            | 31832 | 3   | 21831 |
| R45201 | 宮崎県  | 宮崎市  | 1   | 24024 | 2            | 30620 | 3   | 20805 |
| R46201 | 鹿児島県 | 鹿児島市 | 1   | 23222 | 2            | 32165 | 3   | 20958 |
| R47201 | 沖縄県  | 那覇市  | 1   | 14644 | 2            | 28958 | 3   | 14550 |

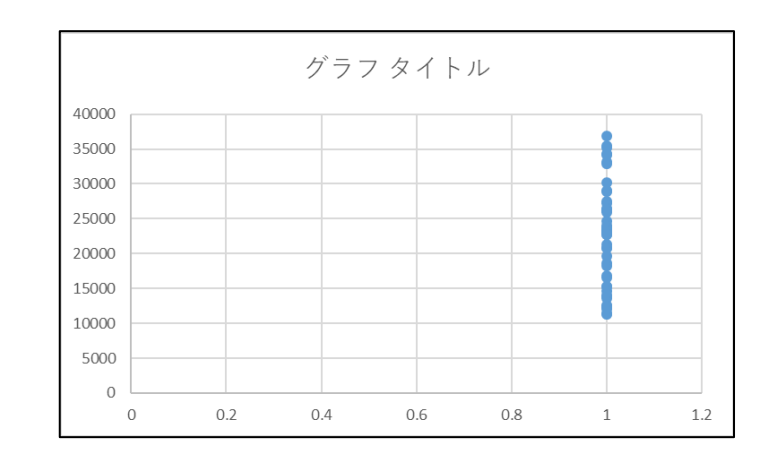

 3 作成した散布図の上にカーソルを置き、右クリックして、データの選択 を選択します。
 右図のデータソースの選択 で、系列1 を選択して 編集 をクリックし、 系列名 に「牛肉」と入力しておきます。
 (前ページのデータの®の最初のセルを指定しても構いません。)
 4 次に、2つ目の系列として、豚肉のデータを追加します。
 右図のデータソースの選択 で、追加 をクリックすると、

| 系列の編集                |          | ?           | ×    |
|----------------------|----------|-------------|------|
| 系列名( <u>N</u> ):     |          |             |      |
| 1                    | <b>1</b> | データ範囲       | 国の選択 |
| 系列 X の値( <u>X</u> ): |          |             |      |
|                      | <b>1</b> | データ範囲       | 国の選択 |
| 系列 Y の値( <u>Y</u> ): |          |             |      |
| ={1}                 | <b>E</b> | = 1         |      |
|                      | ОК       | <b>+</b> t/ | ンセル  |

| <b>左図</b> が表示されるので、                     |                |
|-----------------------------------------|----------------|
| <b>系列名</b> を「豚肉」、                       |                |
| <b>系列Xの値</b> をⓒ(47個のセル)、                | 非表示および空白のセル(出) |
| <b>系列Yの値</b> を <mark></mark> ●(47個のセル)、 |                |
| と指定して <b>OK</b> をクリックします。               |                |
| (🚺をクリックして、セルのアドレ                        | ~スを指定します。)     |

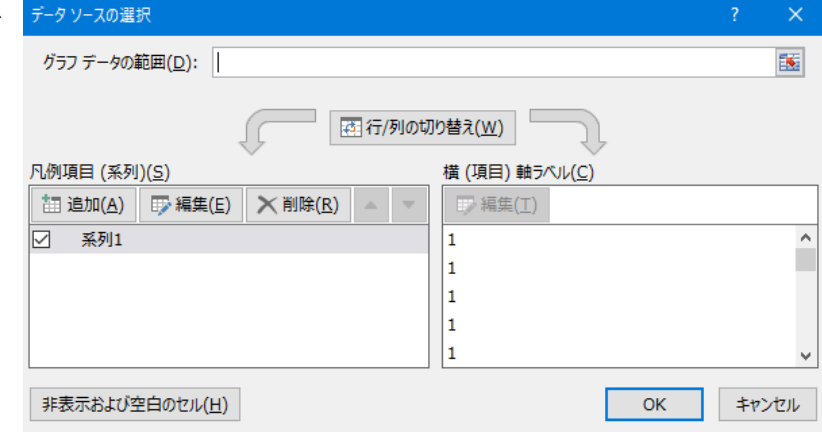

- 5 同様に、3つ目の系列として、鶏肉のデータを追加します。
  データソースの選択 で、再度 追加 をクリックし、
  系列名 を「鶏肉」、系列Xの値 を€、系列Xの値 を
  と指定します。
- 6 右下図のような散布図が出来上がります。 このグラフをもとに、各グラフ要素の書式を調整していきます。

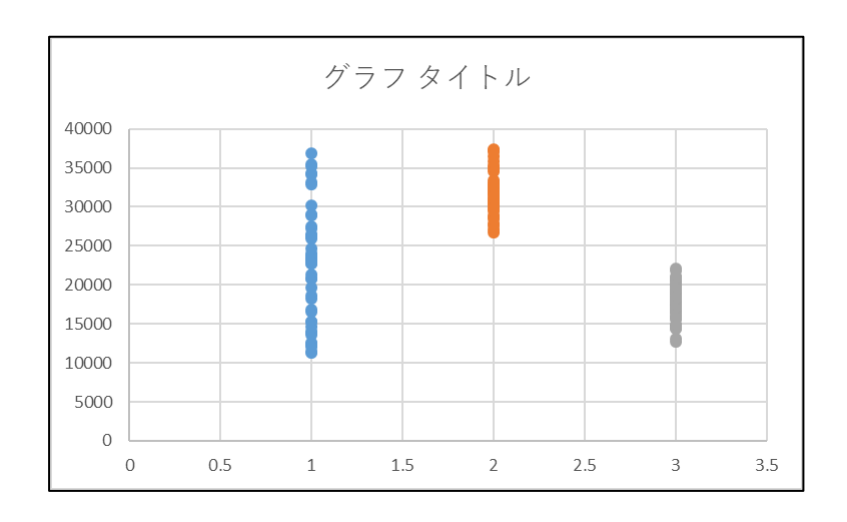

7 各グラフ要素の書式を適宜調整します。

各要素にカーソルを置き、右クリックして表示される 〇〇**の書式設定** を選択すると、それぞれの書式設定画面が表示されます。

- ① データ系列(各品目ごとに設定) 🕨 🔥 (塗りつぶしと線) > マーカー を表示し、
  - ・マーカーのオプション=組み込み:種類=〇、サイズは適宜
  - ・塗りつぶし=塗りつぶしなし
  - ・枠線=線(単色):色は品目ごとに変えて指定、幅は適宜

※マーカーは、内側が塗りつぶされていないリング状の形にすると、データの集積している状況が分かりやすくなります。

- ・**軸のオプション:**最小値、最大値は適宜(この資料では、最小値=0.5、最大値=3.5)
- ・目盛:目盛の種類=なし、補助目盛の種類=なし
- ・ラベル: ラベルの位置=なし

※このグラフでは、横軸に品目名のラベルを表示できないので、品目名を入れたテキストボックスを作成し張り付けています。

③ 縦軸 ▶ (軸のオプション)を表示し、

- ・**軸のオプション:**この資料では、最小値=0、最大値=40000、目盛=5000、補助目盛=1000
- ・目盛:この資料では、目盛の種類=内向き、補助目盛の種類=内向き

④ タイトル・ラベル

- ・この資料では、グラフの表題は別途作成したため、EXCELのグラフタイトルは削除しています。
- ・この資料では、縦軸の単位(円)は、縦軸ラベルを追加して作成しています。

#### 3 平均値や四分位数などを計算する ▶ 四分位数についての補足

- ◎ 四分位数は、全データを大きさの順に並べて4分割する際の境界値です。
- ※ 四分位数の計算には幾つかの方法がありますが、このページでは、教科書に掲載されている方法について説明します。
- 1 全データを大きさの順に並べる ▶ 中央のデータの値が中央値(データ数が偶数の場合は、中央の2つのデータの平均値)
- 2 全データを中央で2グループに分割する(データ数が奇数の場合は、中央値のデータを除外して2分割)
  - ▶ 値が小さいグループの**中央値が第1四分位数**
  - ▶ 値が小さいグループの中央値が第10万位数
    ▶ 値が大きいグループの中央値が第3四分位数
- 【例1】この分析ではデータ数が47で奇数なので、四分位数は以下のようになります。

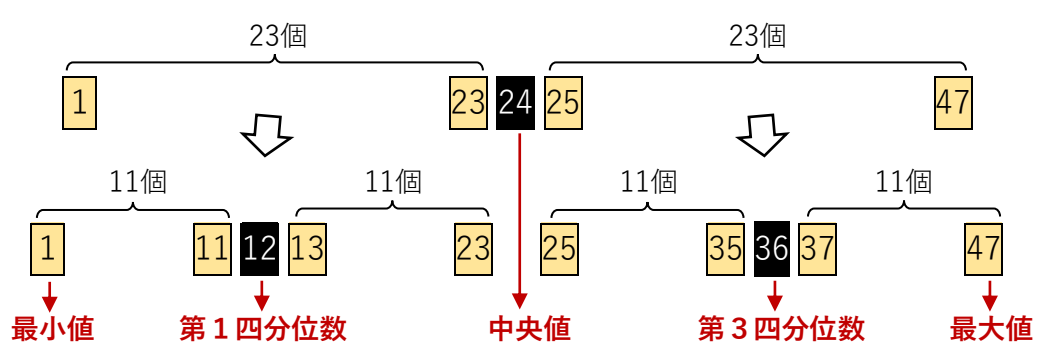

【例2】データ数が1つ少ない46の場合は偶数になるので、四分位数は以下のようになります。

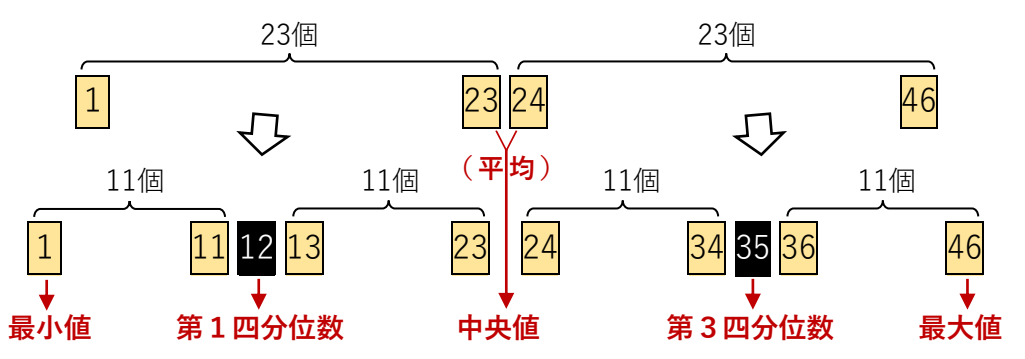

### 3 平均値や四分位数などを計算する ▶ EXCELでの計算方法

◎ EXCELの QUARTILE.EXC 関数は、データ数の奇数・偶数にかかわらず中央値を除外して四分位数を計算するので、 データ数が奇数の場合は教科書の方法と同じですが、データ数が偶数の場合は教科書の方法とは必ずしも同じにはなりません。

★ データ数の奇数・偶数にかかわらず教科書の方法と同じ結果を得るには、

少し複雑になりますが、**PERCENTILE.EXC 関数を使う方法があります**。

=PERCENTILE.EXC(データ範囲,<u>割合</u>)

データ数を**N**としたとき、 **割合**は**右表**の値を使います。

| ( <b>割合</b> ) | Nが奇数 | N<br>が偶数                                               |
|---------------|------|--------------------------------------------------------|
| 第1四分位数        | 0.25 | $(0.25 \times \mathbb{N} + 0.5) \div (\mathbb{N} + 1)$ |
| 中央値           | 0.5  | 0.5                                                    |
| 第3四分位数        | 0.75 | $(0.75 \times \mathbb{N} + 0.5) \div (\mathbb{N} + 1)$ |

【参考】 データ数<mark>偶数</mark>の QUARTILE.EXC の計算方法は、以下のようなイメージになります。(データ数 <mark>46</mark> の例)

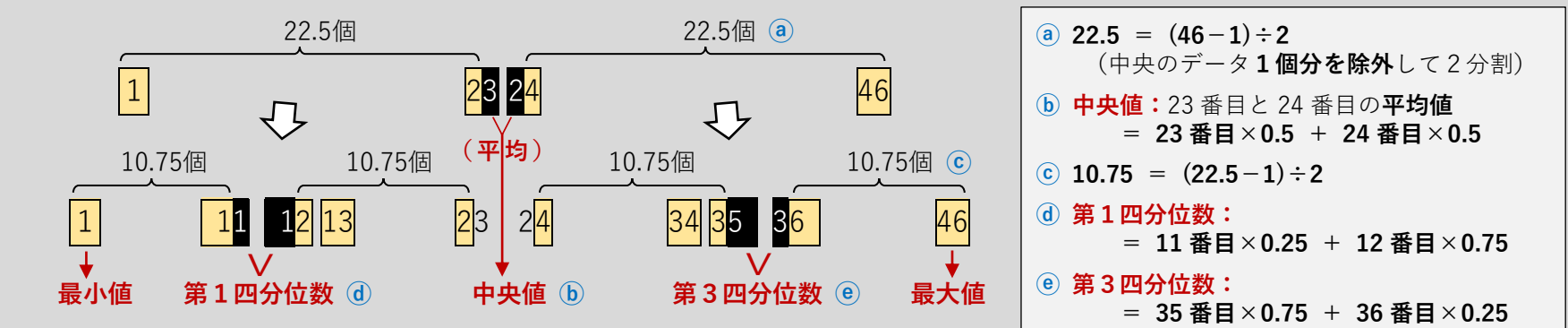

データ数が偶数の場合、QUARTILE.EXC の計算結果は、教科書の方法に比べ、第1四分位数は 0.25 個分だけ最小値寄りに、
 第3四分位数は 0.25 個分だけ最大値寄りになります。(この 0.25 個分の差は、データ数の大きさにかかわらず一定です。)

★ EXCEL を使うなら、以上のようにデータ数が偶数の場合は教科書の方法とは一定の差があることも理解した上で、 データ数の奇数・偶数にかかわらず OUARTILE.EXC を利用する方法が現実的かもしれません。

=QUARTILE.EXC(データ範囲, R) Rは、1=第1四分位数、2=中央値、3=第3四分位数

#### 4 箱ひげ図を作成する ▶ 箱ひげ図についての補足

- ◎ EXCEL のグラフ機能にある**箱ひげ図**により作成したグラフです。
- ◎ EXCELのグラフ機能にある箱ひげ図は、教科書掲載の箱ひげ図と比較すると、以下の点で相違点があります。
- EXCELの箱ひげ図で使う四分位数はQUARTILE関数の値なので、教科書の四分位数とは必ずしも一致しない場合がある。
  (この資料では、データ数が奇数(47)なので、QUARTILE.EXCと教科書の四分位数は一致)
- ② EXCELの箱ひげ図では、外れ値がある場合は「ひげ」の外側に表示される。(下図参照)

外れ値:他の値から極端に離れた値(よく使われる基準は、箱ひげ図の「箱」の上下に四分位範囲の1.5倍を超える位置にある値)

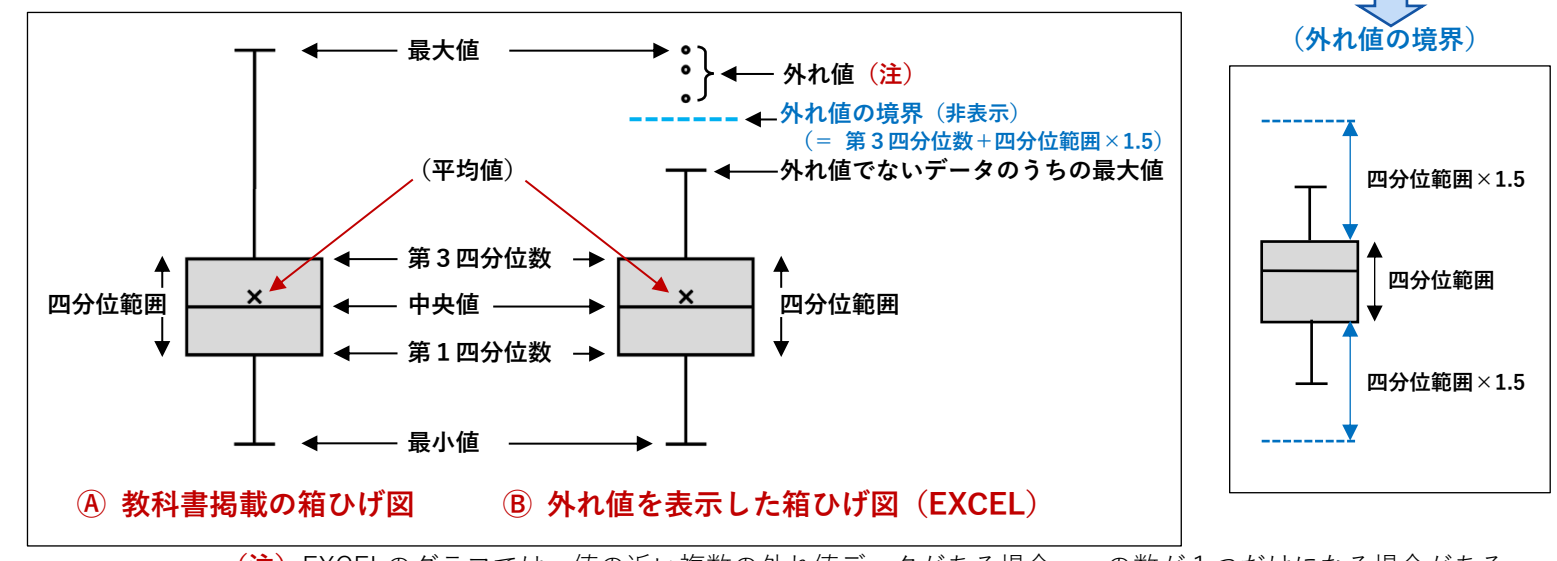

(注) EXCELのグラフでは、値の近い複数の外れ値データがある場合、。の数が1つだけになる場合がある。 すなわち、。の数が実際の外れ値のデータ数より少ない場合がある。

#### ★ EXCELでグラフを作成する場合は、

① データ数が偶数の場合は、教科書の方法に比べて四分位数に若干のずれがあること

② 外れ値がある場合は、上図のBの外れ値の最大値、最小値を、Aの最大値、最小値とみなすこと

に気を付けて、EXCELのグラフ機能を使って作成することが現実的と考えられます。

### 4 箱ひげ図を作成する ▶ EXCELでの作図方法

**1** 3つの品目のデータすべて(右図の太枠で囲んだ範囲)を選択した状態で、

**挿入 > グラフ** → **グラフの挿入** を表示

**すべてのグラフ** > **箱ひげ図** を選択し、**OK**をクリックすると、 **右下**のように箱ひげ図が表示されます。

2 各グラフ要素の書式を適宜調整します。

各要素にカーソルを置き、右クリックして表示される ○○**の書式設定** を選択

- ① データ系列(各品目ごとに設定)
  - ▶ **▲▲ (系列のオプション**)を表示し、
    - ・要素の間隔:数値が小さいほど箱の横幅が拡大し左右の空白が狭まる
    - ・特異ポイントを表示 と 平均マーカーを表示 をチェック
    - ・四分位計算=排他的な中央値
  - ▶ 🖄 (塗りつぶしと線)を表示し、
    - ・塗りつぶし=塗りつぶし(単色):色は品目ごとに変えて指定
    - ・**枠線=線(単色):**色は品目ごとに変えて指定、幅は適宜

② 縦軸 ▶ (軸のオプション)を表示し、

- ・**軸のオプション:**この資料では、最小値=0、最大値=40000
- ・目盛:この資料では、目盛の種類=内向き、補助目盛の種類=内向き

③ タイトル・ラベル

・横軸ラベル「1」は削除します。

※このグラフでは、横軸に品目名のラベルを表示できないので、品目名を入れたテキストボックスを張り付けています。

・この資料では、グラフの表題は別途作成したため、グラフタイトルは削除しています。

|       | R01100 | 北海道  | 札幌市  | 12463 | 32698 | 16903 |
|-------|--------|------|------|-------|-------|-------|
|       | R02201 | 青森県  | 青森市  | 15301 | 33418 | 16536 |
|       | R03201 | 岩手県  | 盛岡市  | 11409 | 32621 | 14742 |
|       | R04100 | 宮城県  | 仙台市  | 13876 | 32951 | 16521 |
|       | R05201 | 秋田県  | 秋田市  | 14047 | 35183 | 16664 |
|       | R06201 | 山形県  | 山形市  | 26151 | 34770 | 16655 |
|       | R07201 | 福島県  | 福島市  | 12587 | 37301 | 14432 |
|       |        |      |      |       |       |       |
| 選択    | R41201 | 佐賀県  | 佐賀市  | 26217 | 29569 | 19397 |
|       | R42201 | 長崎県  | 長崎市  | 23218 | 30844 | 18188 |
|       | R43100 | 熊本県  | 熊本市  | 26483 | 30612 | 20691 |
|       | R44201 | 大分県  | 大分市  | 30256 | 31832 | 21831 |
|       | R45201 | 宮崎県  | 宮崎市  | 24024 | 30620 | 20805 |
|       | R46201 | 鹿児島県 | 鹿児島市 | 23222 | 32165 | 20958 |
| * + 7 | R47201 | 沖縄県  | 那覇市  | 14644 | 28958 | 14550 |
|       |        |      |      |       |       |       |

市

牛肉

豚肉

鶏肉

地域コード 都道府県

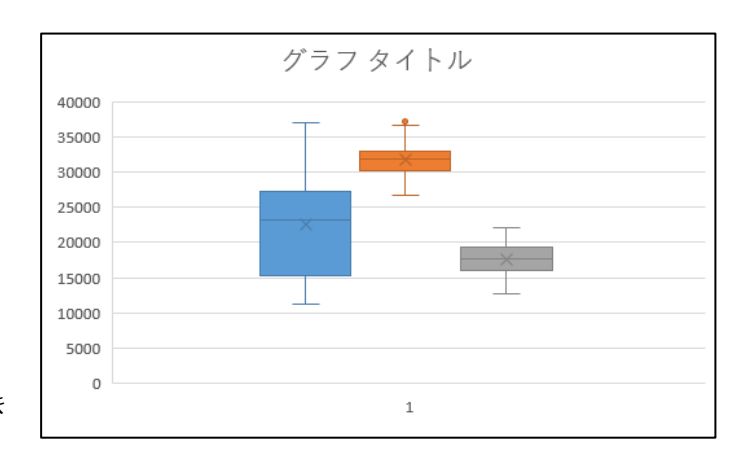

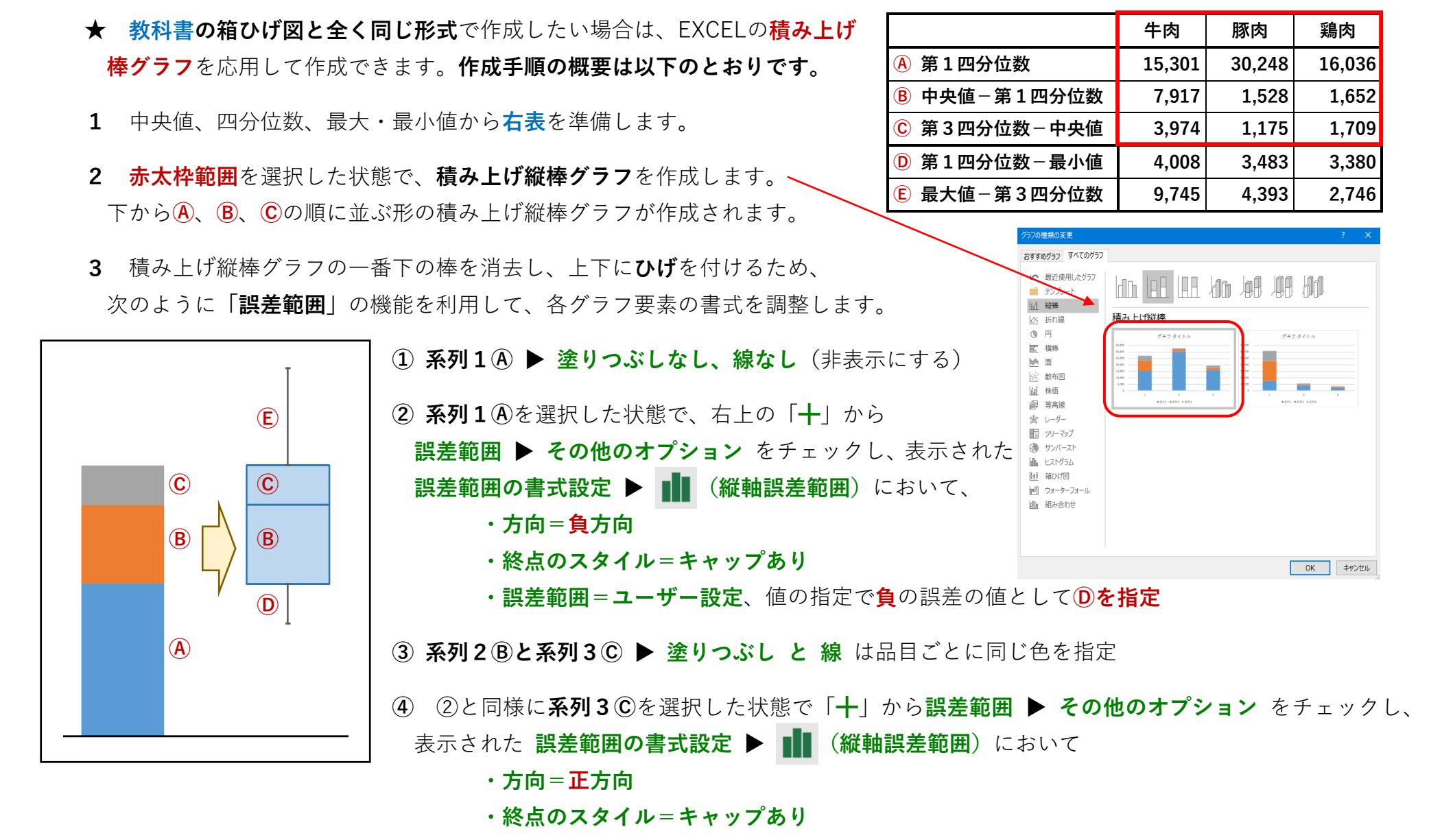

・誤差範囲=ユーザー設定、値の指定で正の誤差の値としてEを指定

# 5 ヒストグラムを作成する ▶ EXCELでの度数分布表の計算方法

◎ EXCELの度数分布計算の関数 FREQUENCY は、「◇より大きく ◆以下」という条件で 度数が算出されますので、教科書の表記に合わせた「◇以上 ◆未満」という条件の度数とは、 厳密には境界値の扱いが異なります。

(分析するデータの中に、境界値と一致するデータがある場合には、度数が変わります。)

- ◎ 度数分布表は「◇より大きく ◆以下」と「◇以上 ◆未満」のどちらの条件を使っても
  問題ないと考えられますが、ここでは、COUNTIF関数を使い、教科書の表記に合わせて
  「◇以上 ◆未満」の条件で度数分布表を作成しています。
- ◎ 最初に累積度数分布表を作成し、次に度数分布表を作成する、という手順になります。 (例として、本編の表3(牛肉)の作成手順)
- **1** 右の表の**A**、**B**、**D**を準備しておきます。
- COUNTIF関数を用いて、Cに、条件式Bを満たすデータの数を 入れます。使用する数式は、=COUNTIF(データ範囲, 条件式)
   右上の表の赤枠の範囲」
- 3 **C**の上下2つのセルの差分を計算し、**E**の各セルに入れます。
- ※ Cが累積度数、Eが度数になります。
- ◎ なお、条件式Bを「<=10000」のように設定すると、</li>
  「◇より大きく ◆以下」の条件で度数を算出できます。

| A             | B         | C                |           | D               | (E) |
|---------------|-----------|------------------|-----------|-----------------|-----|
|               | 条件式       | 牛肉               |           |                 | 牛肉  |
| 10000 未満      | <10000    | 0                |           | 7.5 以上 10.0 未満  | 0   |
| 12500 未満      | <12500    | 5                |           | 10.0 以上 12.5 未満 | 5   |
| 15000 未満      | <15000    | 10               |           | 12.5 以上 15.0 未満 | 5   |
| 17500 未満      | <17500    | 14               |           | 15.0 以上 17.5 未満 | 4   |
| 20000 未満      | <20000    | 17               |           | 17.5 以上 20.0 未満 | 3   |
| 22500 未満      | <22500    | 20               |           | 20.0 以上 22.5 未満 | 3   |
| 25000 未満      | <25000    | 30               | $\square$ | 22.5 以上 25.0 未満 | 10  |
| 27500 未満      | <27500    | 37               | V         | 25.0 以上 27.5 未満 | 7   |
| 30000 未満      | <30000    | 39               |           | 27.5 以上 30.0 未満 | 2   |
| 32500 未満      | <32500    | 40               |           | 30.0 以上 32.5 未満 | 1   |
| 35000 未満      | <35000    | 44               |           | 32.5 以上 35.0 未満 | 4   |
| 37500 未満      | <37500    | 47               |           | 35.0 以上 37.5 未満 | 3   |
| 40000 未満      | <40000    | 47               |           | 37.5 以上 40.0 未満 | 0   |
| (単位:円)        |           | ( <b>単位:千円</b> ) |           |                 |     |
| 【累積度          | 【累積度数分布表】 |                  |           | 【度数分布表】         |     |
| (47 - 44 = 3) |           |                  |           |                 |     |

| 地域コード  | 都道府県 | 市    | 牛肉    |
|--------|------|------|-------|
| R01100 | 北海道  | 札幌市  | 12463 |
| R02201 | 青森県  | 青森市  | 15301 |
| R03201 | 岩手県  | 盛岡市  | 11409 |
| R04100 | 宮城県  | 仙台市  | 13876 |
| R05201 | 秋田県  | 秋田市  | 14047 |
| R06201 | 山形県  | 山形市  | 26151 |
| R07201 | 福島県  | 福島市  | 12587 |
|        |      |      |       |
| R41201 | 佐賀県  | 佐賀市  | 26217 |
| R42201 | 長崎県  | 長崎市  | 23218 |
| R43100 | 熊本県  | 熊本市  | 26483 |
| R44201 | 大分県  | 大分市  | 30256 |
| R45201 | 宮崎県  | 宮崎市  | 24024 |
| R46201 | 鹿児島県 | 鹿児島市 | 23222 |
| R47201 | 沖縄県  | 那覇市  | 14644 |

### 5 ヒストグラムを作成する ▶ EXCELでのヒストグラムの作図方法

- ◎ ここでは、前ページで作成した**度数分布表**を使用して**ヒストグラム**を作成します。
- 1 度数分布表に、グラフで表示するラベルを追加しておきます(右表の中央の列)。
- 2 赤太枠範囲を選択した状態で、縦棒グラフを作成します(右下図を参照)。
- 3 各グラフ要素の書式を適宜調整します。
- ① データ系列
  - ▶ **▲▲ (系列のオプション)**を表示し、**要素の間隔=0%**
  - ▶ 🖄 (塗りつぶしと線)を表示し、塗りつぶし と 枠線 を適宜指定
- ② 横軸 ▶ 文字のオプション を表示し、
  ・ ▲ テキストボックス:この資料では、文字列の方向=右へ90度
  (ラベルの文字数が多いため)
- ③ 縦軸 ▶ 🚺 (軸のオプション)を表示し、
  - ・軸のオプション:最小値=0、最大値等は適宜
  - ・目盛:目盛の種類、補助目盛の種類等は適宜
- ④ タイトル・ラベル
  - ・この資料では、横軸の単位(千円)は横軸ラベルを追加して作成

|                 | ラベル       | 牛肉 |
|-----------------|-----------|----|
| 7.5 以上 10.0 未満  |           | 0  |
| 10.0 以上 12.5 未満 | 10.0~12.5 | 5  |
| 12.5 以上 15.0 未満 | 12.5~15.0 | 5  |
| 15.0 以上 17.5 未満 | 15.0~17.5 | 4  |
| 17.5 以上 20.0 未満 | 17.5~20.0 | 3  |
| 20.0 以上 22.5 未満 | 20.0~22.5 | 3  |
| 22.5 以上 25.0 未満 | 22.5~25.0 | 10 |
| 25.0 以上 27.5 未満 | 25.0~27.5 | 7  |
| 27.5 以上 30.0 未満 | 27.5~30.0 | 2  |
| 30.0 以上 32.5 未満 | 30.0~32.5 | 1  |
| 32.5 以上 35.0 未満 | 32.5~35.0 | 4  |
| 35.0 以上 37.5 未満 | 35.0~37.5 | 3  |
| 37.5 以上 40.0 未満 |           | 0  |

(単位:千円)

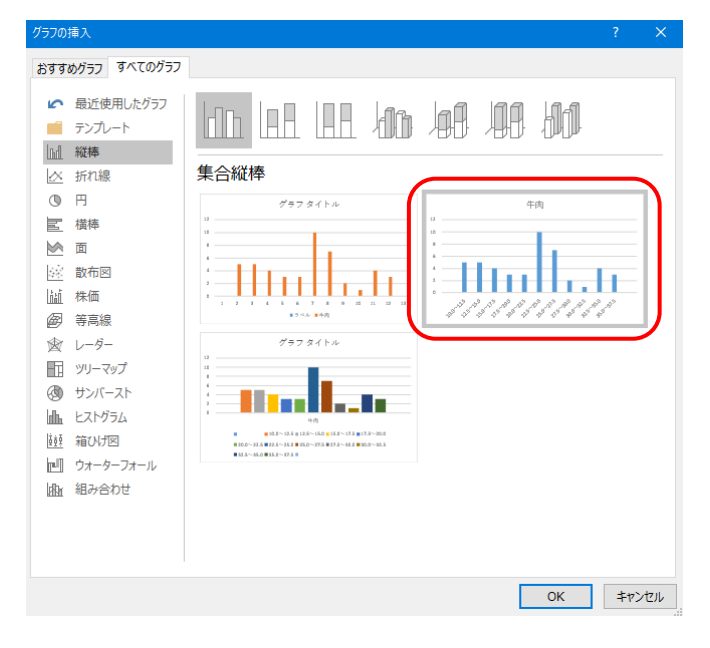

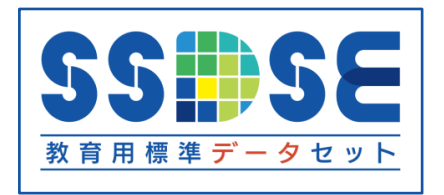

SSDSE(教育用標準データセット: Standardized Statistical Data Set for Education)は、 データ分析のための汎用素材として、独立行政法人統計センターが無償で提供しています。

https://www.nstac.go.jp/use/literacy/SSDSE/

- ・主要な統計を地域別に一覧できる表形式のデータセットです。
- ・6種類のSSDSEを公開しています。(令和6年12月現在)
- ・データサイエンス演習、統計教育などにご活用ください。

| SSDSE-市区町村(SSDSE-A) | 全国の全市区町村の、人口、経済、教育、労働、医療、福祉など、様々な分野の統<br>計データを収録                            |
|---------------------|-----------------------------------------------------------------------------|
| SSDSE-県別推移(SSDSE-B) | 人口、経済、教育、労働、医療、福祉など、様々な分野の統計データを、12年分<br>の時系列で収録                            |
| SSDSE-家計消費(SSDSE-C) | 1世帯当たりの食料の年間支出金額(消費額)を、魚介、肉、野菜、果物、菓子、<br>飲料などに分類し、それぞれ詳細な品目別にデータを収録         |
| SSDSE-社会生活(SSDSE-D) | 男女別に、スポーツ・趣味・娯楽・ボランティアなどの詳細な活動データや、1日<br>の睡眠・食事・学業・家事・仕事・趣味・娯楽などの時間配分データを収録 |
| SSDSE-基本素材(SSDSE-E) | 人口、経済、教育、文化、医療、福祉など、様々な分野の統計データを収録し、<br>初学者にも扱いやすいデータセットです                  |
| SSDSE-気候値(SSDSE-F)  | 気温、気圧、風速、日照、降水量、雪など、様々な気象データについて、月・年別<br>の平年値を収録                            |

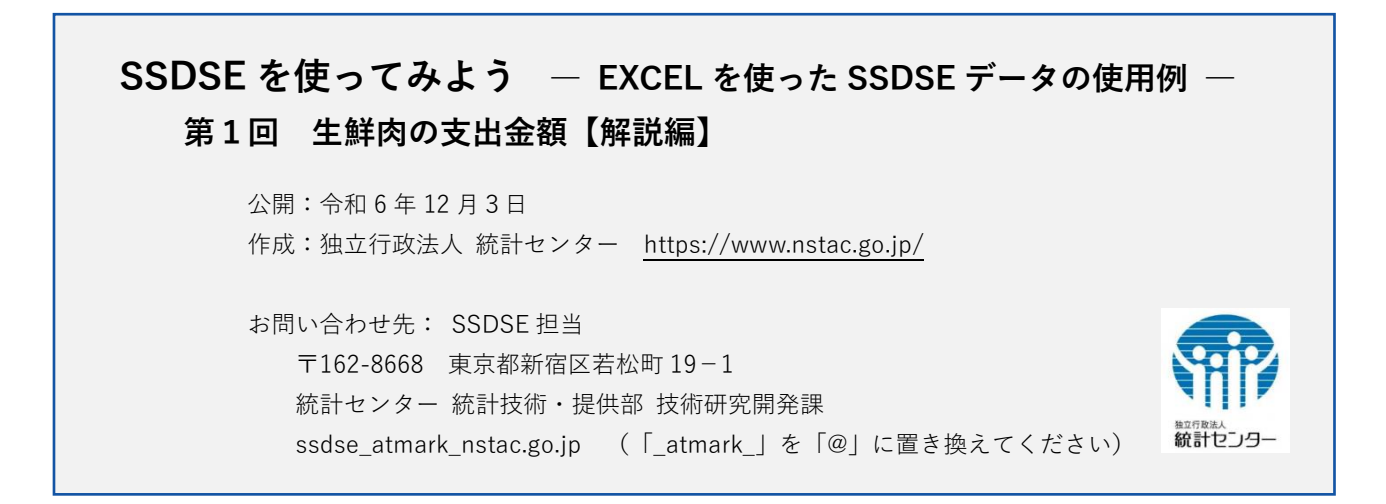